# Instruction for Continues Medical Education (CME)

### For Create new Account

#### 1) Click on Accreditation Login

| HOME ONLINE PAYMENT INSTRUCTION           |                                                                                                    |
|-------------------------------------------|----------------------------------------------------------------------------------------------------|
| _Login                                    |                                                                                                    |
|                                           | Note:-                                                                                                    |
| Accreditation Code i<br>from MMC , If no  | s mandatory for the Institute who have issued Accreditation<br>ot issued Accreditation then skip the Accreditation Code . |
| User Name(Register                        | red Email-id): Enter your registered Email-id                                                                             |
| Password :                                | Enter Password                                                                                                    |
| Accreditation Code<br>MMC/Accre.Cert/OTI- | : (For e.g.<br>0263/2013)                                                                                                 |
| Enter Above Displayed C                   | LizówU<br>Change Image                                                                                                    |
|                                           | Login                                                                                                    |
| Don't have an account? G                  | reate new Account                                                                                                    |
| 1                                         | Create New Account >>                                                                                                    |
| M<br>Email Id M                           | MC Office : 022 2301 0668, 23072464<br>MC Office :maharashtramcouncil@gmail.com                                           |

# 3)Existing Account- Login with your details

| HOME ONLINE PAY | MENT IN STRUCTION                                                      |                                                                                             |   |
|-----------------|------------------------------------------------------------------------|---------------------------------------------------------------------------------------------|---|
|                 | _Login                                                                 |                                                                                             | 7 |
|                 | 1                                                                      | Note:-                                                                                      |   |
|                 | Accreditation Code is mandatory for<br>from MMC , If not issued Accred | r the Institute who have issued Accreditation<br>itation then skip the Accreditation Code . |   |
|                 | User Name(Registered Email-id):                                        | abc@gmail.com                                                                               |   |
|                 | Password :                                                             |                                                                                             |   |
|                 | Accreditation Code : (For e.g.<br>MMC/Accre.Cert/OTI-0263/2013)        | MMC/Accre.Cert/CAS-0001/2016                                                                |   |
|                 |                                                                        | hZIsok<br>Change Image                                                                      |   |
|                 | Enter Above Displayed Characters                                       | hZlsok                                                                                      |   |
|                 | Don't have an account? Create new Account                              | Login                                                                                       |   |
|                 | Create N                                                               | ew Account >>                                                                               |   |
|                 | MMC Office : 0<br>Email Id MMC Office :m                               | 22 2301 0668, 23072464<br>aharashtramcouncil@gmail.com                                      |   |
|                 | Only For Technical(Software) Su                                        | upport : 022 25667503 (Time 10.00 am to<br>5.00 pm)                                         |   |
|                 | Technical(Software) Support En                                         | nail Id : mmconlineservices@gmail.com                                                       |   |
|                 |                                                                        |                                                                                             |   |

| Online Applications            | <u> </u> | Welcome | abc@gmail.com | Logout |  |
|--------------------------------|----------|---------|---------------|--------|--|
| Accreditation Application Form |          |         |               |        |  |
| Application for Credit Points  |          |         |               |        |  |
| Application for Delegate       |          |         |               |        |  |
|                                |          |         |               |        |  |
|                                |          |         |               |        |  |
|                                |          |         |               |        |  |
|                                |          |         |               |        |  |
|                                |          |         |               |        |  |
|                                |          |         |               |        |  |
|                                |          |         |               |        |  |
|                                |          |         |               |        |  |
|                                |          |         |               |        |  |
|                                |          |         |               |        |  |
|                                |          |         |               |        |  |
|                                |          |         |               |        |  |
|                                |          |         |               |        |  |
|                                |          |         |               |        |  |
|                                |          |         |               |        |  |
|                                |          |         |               |        |  |
|                                |          |         |               |        |  |

### 4) If not issued accreditation from MMC then click on Accreditation

|                                                                   | Help : Compress Image   | File Instructions    |                                           | * Mandatory field           |   |
|-------------------------------------------------------------------|-------------------------|----------------------|-------------------------------------------|-----------------------------|---|
| ttachments :(Please U                                             | pload only with Extensi | on .bmp, .gif, .png, | .jpg, .jpeg, .doc , .docx,                | .pdf and upto 100 kb only.) |   |
| lame of<br>Irganization/<br>ssociation /Institute                 |                         | *                    | Organization Type                         | SELECT                      | • |
| ranch                                                             | SELECT                  | •                    | Parent Organization                       | Select                      | • |
| organization/<br>ssociation / Institute<br>ddress                 |                         |                      | City                                      | SELECT                      | • |
| listrict                                                          |                         |                      | State                                     |                             |   |
| ountry                                                            |                         |                      | Pin No                                    | -                           |   |
| elephone No.(office)                                              |                         |                      | Fax No (Office)                           |                             |   |
| mail ID (Office)                                                  |                         | *                    | PAN Card Number                           |                             |   |
| Ceport of Last<br>audit(Upload Scanned<br>udited report)          | Choose File No file c   | hosen                | CMEs/Conferences<br>held in last one year | Choose File No file chosen  |   |
| ICI/DNB Recognition<br>etter(Mandatory for<br>eaching Institutes) | Choose File No file cl  | hosen                |                                           |                             |   |
| lame of<br>resident/Dean                                          | Select •                | *                    | Mobile Number of<br>President/Dean        | *                           | - |
| lame of<br>ecretary/Registrar                                     | Select •                | *                    | Mobile Number of<br>Secretary/Registrar   | *                           | _ |
| lame of Bank                                                      |                         |                      | Account Type                              | SELECT                      | ٠ |
| ranch Name                                                        |                         |                      | Account Number                            |                             |   |
| ny Other Details                                                  |                         | 1                    |                                           |                             |   |
|                                                                   | b8aqbr                  | n i                  | Change Image                              |                             |   |
| nter Above<br>Visplayed Characters                                |                         | *                    |                                           |                             |   |
|                                                                   |                         | Submit               | Back                                      |                             |   |
|                                                                   |                         |                      |                                           |                             |   |

# 4) Application for Credit points.

| etails of CME :                                                                                                    |                        |                                                             |                                                      |                     | 1 M                     | andatory field                                                                                                    |     |
|----------------------------------------------------------------------------------------------------|------------------------|-------------------------------------------------------------|------------------------------------------------------|---------------------|-------------------------|----------------------------------------------------------------------------------------------------|-----|
| ccrediataion Type                                                                                                    | Select                 |                                                             | •                                                    | District            |                         | SELECT                                                                                                    |     |
| ame of Organization                                                                                                    |                        |                                                             | •                                                    | •                   | ·                       |                                                                                                    |     |
| ccreditation Code                                                                                                    | 0                      |                                                             |                                                      | CME Progra     Name | mme                     |                                                                                                    |     |
|                                                                                                    | -                      |                                                             |                                                      |                     |                         |                                                                                                    |     |
| ME Place                                                                                                    |                        |                                                             | /                                                    | Type of CM          |                         | SELECT                                                                                                    |     |
| ME Dates : From Date                                                                                                    | dd/MM/yyyy             |                                                             |                                                      | To Date             | .dd/                    | MM/yyyy                                                                                                    |     |
| ontact Person Details :                                                                                                    |                        |                                                             |                                                      |                     |                         |                                                                                                    |     |
| ame of Organized<br>ecretary                                                                                                   | Select •               |                                                             |                                                      | Address             |                         |                                                                                                    |     |
| mail                                                                                                    |                        |                                                             |                                                      | • Mobile No.        | 1                       |                                                                                                    |     |
| Scientific Program                                                                                                    | day of CME pro         | gramme in be<br>From<br>Time<br>hh.mm                       | low table )<br>Time Speaker (                        | Code Spea           | ker Code                | СМЕТоріс                                                                                                    |     |
| Scientific Program<br>(Please add individual<br>Sr. Delete<br>1 II Edit                                                        | day of CME pro         | From To<br>Time hh.mm                                       | low table )<br>Time Speaker (                        | Code Spea           | ker Code                | CMETopic                                                                                                    |     |
| Scientific Program<br>(Please add individual<br>Sr. Delete<br>1 I Edit                                                         | day of CME pro         | gramme in be<br>From To<br>Time hh.mm hh<br>Sele v S        | low table )<br>Time Speaker (<br>                    | Code Spea           | ker Code                | CMETopic                                                                                                    |     |
| Scientific Program<br>(Please add individual<br>Sr. Delete<br>1 II Edit                                                        | day of CME pro         | gramme in bel<br>From To<br>Time hh<br>hh.mm hh<br>Sele V S | low table )<br>Time Speaker<br>mm<br>ele •           | Code Speal          | ker Code                | CMETopic                                                                                                    |     |
| Scientific Program<br>(Please add individual<br>No. Delete                                                                     | day of CME pro         | gramme in bel<br>From To<br>Time Io<br>hh.mm hh<br>Sele V S | low table )<br>Time Speaker (<br>                    | Code Speal          | ker Code                | CMETopic                                                                                                    |     |
| Scientific Program<br>(Please add individual<br>Sr. Delete<br>1 I Edit                                                         | day of CME pro         | gramme in be<br>From To<br>hh.mm hh<br>Sele ▼ S             | low table )<br>Time Speaker (<br>mm<br>ele • )<br>[0 | Code Speal          | ker Code                | CMETopic       Image: Complexity of the second second | 2   |
| Scientific Program (Please add individual Sr. Delete 1 Edit  edit ease Upload CME Progra                                       | day of CME pro<br>Date | gramme in bel<br>From To<br>hh.mm hh<br>Sele ▼ S            | low table )<br>Time Speaker (<br>mm<br>ele • )<br>[0 | Code Speal          | ker Code                | CMETopic       Image: Complexity of the second second |     |
| Scientific Program<br>(Please add individual<br>Sr. Delete<br>1 I Edit<br>ease Upload CME Progra<br>roposed Delegate Fees(1    | day of CME pro<br>Date | gramme in bel<br>From To<br>hh.mm hh<br>Sele ▼ S            | low table )<br>Time Speaker (<br>mm<br>ele • )<br>[0 | Code Speal          | ker Code                | CMETopic       Image: Complexity of the second second |     |
| Scientific Program<br>(Please add individual<br>No. Delete<br>1 I Edit<br>elease Upload CME Progra                             | day of CME pro<br>Date | gramme in bel<br>From To<br>hhmm hh<br>Sele ▼ S             | low table )<br>Time Speaker (<br>mm<br>ele • )<br>[0 | Code Spear          | ker Code                | CMETopic CMETopic                                                                                                    | · · |
| -Scientific Program (Please add individual Sr. Delete 1 Edit 1 Edit ease Upload CME Progra roposed Delegate Fees(1             | day of CME pro<br>Date | igramme in bel<br>From To<br>hh.mm hh<br>Sele • S           | low table )<br>Time Speaker (<br>                    | Code Spear          | ker Code<br>Choose File | CMETopic CMETopic CMETopic CMETopic CMETopic                                                                                                    |     |
| Scientific Program<br>(Please add individual<br>No. Delete<br>1 II Edit<br>elease Upload CME Progra<br>roposed Delegate Fees(1 | day of CME pro<br>Date | igramme in bel<br>From To<br>hh.mm hh<br>Sele • S           | low table )<br>Time Speaker (<br>mm<br>ele •   0     | Code Spear          | ker Code                | CMETopic CMETopic CMETopic CMETopic CMETopic                                                                                                    | *   |

5)Once CME/Workshop/Conference has been done. Please Submit delegates details of attendance .

| CME Attended Delegate Excel Sheet         elegate Details         ME Code       MMC201600035       Application Date       31/12/2018         ME Code       MMC201600035       Application Date       31/12/2018         ME Code       MMC/MAC/2017/E-003988       CHE TO Date       08/01/2017         Set Code Instruct Act 2017/E-003988       CHE TO Date       08/01/2017         Set Code Instruct Act 2017/E-003988       CHE TO Date       08/01/2017         Set Code Instruct Act 2017/E-003988         CHE Points       5         1       81772       MMC/MAO-00011/2013       PONINT MARASE PANNA         Set Rev Details         Registration No :         Speker Code         Name :         Colspan="2">Colspan="2">Colspan="2">Colspan="2">Colspan="2">Colspan= 2         Add         Speker Code       Registration No :         Name :         Colspan="2">Colspan= 2          Colspan= 2                                                                                                    |                                                                                                    |                                                                                                    | Welcom                                                           | e abc@gmail.com                                                                                    | Logout                                                     |                                         |
|----------------------------------------------------------------------------------------------------|----------------------------------------------------------------------------------------------------|----------------------------------------------------------------------------------------------------|------------------------------------------------------------------|----------------------------------------------------------------------------------------------------|------------------------------------------------------------|-----------------------------------------|
| Subject Details       SUB DISTICT HOSPITAL - DAHANU         oplication No       MMC201600035       Application Date       31/12/2018         E Code       MMC/MAC/2017/FE-003608       CHE TO Date       08/01/2017         Bit E Code       District MOSPITAL - DAHANU       District MOSPITAL - DAHANU         Set Code       District MOSPITAL - DAHANU       District MOSPITAL - DAHANU         Set Code       District MOSPITAL - DAHANU       District MOSPITAL - DAHANU         Observer Details       CHE TO Date       08/01/2017         Set No       Observer Rame       CHE Point         1       81772       MHC/MAO-00013/2013       GOVIND SIDRAM DHAVALE       0         2       31622       MHC/MAO-00013/2013       GOVIND SIDRAM DHAVALE       0         Enter Speaker Details       *       Speaker Code       Enter CME points         Registration No :       *       Speaker Name       CHE Credit points       Attended lecture         Addd       Enter CME points       Attended lecture       Enter CME points       Attended lecture         Add       Delegate Details       *       Name :                                                                                                    |                                                                                                    |                                                                                                    | CME At                                                           | tended Delegate Excel Sheet                                                                        |                                                            |                                         |
| rganization Name SUB DISTICT HOSPITAL - DAHANU<br>pplication No MMC201600035 Application Date 31/12/2018<br>HE Code MMC/MAC/2017/E-003098<br>CHE TO Date 08/01/2017<br>CHE TO Date 08/01/2017<br>CHE Points<br>Add<br>SR No Speaker Code Reg No Speaker Name CHE Credit points Attended lecture<br>Add<br>SR No Speaker Code Reg No Speaker Name CHE Credit points Attended lecture<br>Add<br>SR No Speaker Code Reg No Speaker Name CHE Credit points Attended lecture<br>CHE points<br>Add<br>SR No Reg No RHP Name CHE Credit points Attended lecture<br>CHE points<br>Add<br>SR No Reg No RHP Name CHE Credit points 4<br>1 2011062123 GARDE ANIRUDHAY DATTATRAY 3<br>2 2009031156 PATIL SINHEA RAMGOPAL 4<br>12<br>Total Fees 220.00                                                                                                    | elegate Details                                                                                                    |                                                                                                    |                                                                  |                                                                                                    |                                                            |                                         |
| SR         No         MMC201600035         Application Date         31/12/2016           1E Ford date         05/01/2017         003098         CHE TO Date         09/01/2017           Ioted Credit points         4         .         .         .           Observer Details         .         .         .         .           SR No         Reg. No         Observer Code         Observer Name         CME point         .           1         81772         MMC/MA0-00011/2013         PANAT MANASI ASHISH         5         .           2         31622         MMC/MA0-00013/2013         GOVIND SIDRAM DHAVALE         0         .           Enter Speaker Details         .         .         .         .         .           Registration No :         .         .         .         .         .           Name :         .         .         .         .         .           Add         .         .         .         .         .         .           Add Delegate Details         .         .         .         .         .         .           .         .         .         .         .         .         .         .                                                                                                    | ganization Name                                                                                                    | SUB DISTICT H                                                                                                    | OSPITAL - D                                                      | AHANU                                                                                              |                                                            |                                         |
| HE Code       MMC/MAC/2017/E-003898       CME TO Date       08/01/2017         Dobserver Details       4       -       -         SR No       Reg. No       Observer Code       Observer Name       CME point         1       81772       MMC/MAC/2017       Date       08/01/2017         2       31622       MMC/MAC/00011/2013       PANAT MAINASI ASHISH       5                                                                                                    | plication No                                                                                                    | MMC20160003                                                                                                    | 5                                                                | Application Date                                                                                   | 31/12/2018                                                 |                                         |
| HE From date     05/01/2017     CHE TO Date     08/01/2017       loted Credit points     4     .       Observer Details     SR No     Observer Code     Observer Name     CME point       1     81772     MHC/MA0-00011/2013     PANAT MANASI ASHISH     5       2     31622     MHC/MA0-00013/2013     GOVIND SIDRAM DHAVALE     0   Enter Speaker Details Registration No :         Reg No       Speaker Code       Enter CME points       Attended lecture   SR No Speaker Code I MHC/MA5/00020/2013 80842 DR. BARUN KUMAR NAYAK 6 2 I MHC/MA5/00023/2013 69998 DR SURAJ BHASKAR PAWAR 5 I Add Delegate Details Reg No. CHE points Add SR No   SR No     Reg No     MMP Name     CME Credit points    SR No Reg No CHE Credit points I 201062123 GARDE ANIRUDHAY DATTATRAY    SR No Reg No CHE points I 201062123 GARDE ANIRUDHAY DATTATRAY                                                                                                    | 1E Code                                                                                                    | MMC/MAC/2017                                                                                                    | 7/E-003698                                                       |                                                                                                    |                                                            |                                         |
| Josef Credit points       4         Observer Details       SR No       Reg. No       Observer Code       Observer Name       CME point         1       81772       HHC/MA0-00011/2013       PANAT MANASI ASHISH       5                                                                                                    | 1E From date                                                                                                    | 05/01/2017                                                                                                    |                                                                  | CME TO Date                                                                                        | 08/01/2017                                                 |                                         |
| Observer Details<br>SR No Reg. No Observer Code Observer Name CHE point<br>1 81772 MHC/MAO-00011/2013 PANAT MANASI ASHISH 5<br>2 31622 MHC/MAO-00013/2013 GOVIND SIDRAM DHAVALE 0<br>Enter Speaker Details<br>Registration No :<br>Name :<br>Enter Attended lecture Enter CME points Attended lect<br>1 MHC/MAS/00020/2013 80842 DR. BARUN KUMAR NAYAK 6 2<br>2 MHC/MAS/00020/2013 80842 DR. BARUN KUMAR NAYAK 6 2<br>2 MHC/MAS/00023/2013 69998 DR SURAJ BHASKAR PAWAR 5 1<br>Add Delegate Details<br>Reg No. * Name :<br>CHE points Attended lecture * Name :<br>CHE points Attended lecture * Name :<br>CHE points Attended Lecture * Name :<br>CHE points Attended Lecture * Name :<br>CHE points * Name :<br>CHE points Attended Lecture * Name :<br>CHE points Attended Lecture * Name :<br>CHE points Attended Lecture * Name :<br>CHE points Attended Lecture * Name :<br>CHE points Attended Lecture * Name :<br>CHE points Attended Lecture * Name :<br>CHE points * Name :<br>CHE points * Name * Name * Nam | loted Credit points                                                                                                    | 4                                                                                                    |                                                                  |                                                                                                    | •                                                          |                                         |
| SR No     Reg. No     Observer Code     Observer Name     CHE point       1     81772     MMC/MA0-00011/2013     PANAT MANASI ASHISH     5                                                                                                    | Observer Details                                                                                                    |                                                                                                    |                                                                  |                                                                                                    |                                                            |                                         |
| 1       81772       HIMC/MA0-00011/2013       PANAT MANASI ASHISH       5         2       31622       HMC/MA0-00013/2013       GOVIND SIDRAM DHAVALE       0         Enter Speaker Details                                                                                                    | SR No Reg. No C                                                                                                    | )bserver Code                                                                                                    |                                                                  | Observer Name                                                                                      | CME point                                                  |                                         |
| 2     31622     HHC/MA0-00013/2013     GOVIND SIDRAM DHAVALE     0       Enter Speaker Details     Registration No :     * Speker Code     Registration No :       Name :     Enter Attended lecture     Enter CME points     Attended lect       Add     Add     Speaker Code     Reg No     Speaker Name     CME Credit points     Attended lect       1     MMC/MAS/00020/2013     80842     DR. BARUN KUMAR NAYAK     6     2       2     MMC/MAS/00023/2013     69998     DR SURAJ BHASKAR PAWAR     5     1       Add Delegate Details     Reg No     Second RMP Name     CME Credit points     Attended lect       1     2011062123     GARDE ANIRUDHAY DATTATRAY     3     Edd       2     2009031156     PATIL SNHEA RAMGOPAL     4     Edd       12                                                                                                    | 1 81772                                                                                                    | MMC/MAO-000                                                                                                    | 11/2013                                                          | PANAT MANASI ASHISH                                                                                | 5                                                          |                                         |
| Enter Speaker Details Registration No : Name : Enter Attended lecture Enter Attended lecture Enter CME points Add SR No Speaker Code Reg No Speaker Name CME Credit points Add SR No Speaker Code Reg No Speaker Name CME Credit points Add Delegate Details Reg No. SR No Reg No RMP Name Add SR No Reg No RMP Name CME Credit points Add SR No Reg No RMP Name Add L 2 2009031156 PATIL SINHEA RAMGOPAL 4 Ed L2 LDDDDDE LDDDDE LDDD LDDD LDDD LDDD LDDD LDDD LDDD LDD LDD LDD LDD LDD LDD LDD LDD LDD LDD LDD LDD LDD LDD LDD LDD LDD LDD LDD LDD LDD LDD LDD LDD LDD LDD LDD LDD LDD LDD LDD LDD LDD LDD LDD LDD LDD LDD LDD LDD LDD LDD LDD LDD LDD LDD LDD LDD LDD LDD LDD LDD LDD LDD LDD LDD LDD LDD LDD LDD LDD LDD LDD LDD LDD LDD LDD LDD LDD LDD LDD L                                                                                                    | 2 31622                                                                                                    | MMC/MAO-000                                                                                                    | 13/2013                                                          | GOVIND SIDRAM DHAVALE                                                                              | 0                                                          |                                         |
| Enter Speaker Details- Registration No : Registration No : Registratio No : Registration No : Registra                                                                                                    |                                                                                                    |                                                                                                    |                                                                  |                                                                                                    |                                                            |                                         |
| Registration No :       * Speker Code         Name :       Enter Attended lecture         Enter Attended lecture       Enter CME points         Add         SR No       Speaker Code         Reg No       Speaker Name         OME Credit points       Attended lect         1       MMC/MAS/00020/2013       80842       DR. BARUN KUMAR NAYAK       6       2         2       MMC/MAS/00023/2013       69998       DR SURAJ BHASKAR PAWAR       5       1         Add Delegate Details                                                                                                    | Enter Speaker Detail                                                                                                    | 5                                                                                                    |                                                                  |                                                                                                    |                                                            |                                         |
| Name :       Enter Attended lecture       Enter CME points         Add         SR No       Speaker Code       Reg No       Speaker Name       CME Credit points       Attended lect         1       MMC/MAS/00020/2013       80842       DR. BARUN KUMAR NAYAK       6       2         2       MMC/MAS/00023/2013       69998       DR SURAJ BHASKAR PAWAR       5       1         Add       Delegate Details                                                                                                    | Registration No :                                                                                                    | -                                                                                                    |                                                                  | * Speker Code                                                                                      |                                                            |                                         |
| Enter Attended lecture       Enter CME points         Add       Seaker Code       Reg No       Speaker Name       CME Credit points       Attended lect         1       MMC/MAS/00020/2013       80842       DR. BARUN KUMAR NAYAK       6       2         2       MMC/MAS/00023/2013       69998       DR SURAJ BHASKAR PAWAR       5       1         Add       Delegate Details                                                                                                    | Name :                                                                                                    |                                                                                                    |                                                                  |                                                                                                    |                                                            |                                         |
| SR No       Speaker Code       Reg No       Speaker Name       CME Credit points       Attended lect         1       MMC/MAS/00020/2013       80842       DR. BARUN KUMAR NAYAK       6       2         2       MMC/MAS/00023/2013       69998       DR SURAJ BHASKAR PAWAR       5       1         Add Delegate Details         Reg No.         CME Credit points         Addd         SR No       RMP Name :         CME Credit points         1       2011062123       GARDE ANIRUDHAY DATTATRAY       3       Edited         12         Total Fees       220.00                                                                                                    |                                                                                                    |                                                                                                    |                                                                  |                                                                                                    |                                                            |                                         |
| 1       MMC/MAS/00020/2013       80842       DR. BARUN KUMAR NAYAK       6       2         2       MMC/MAS/00023/2013       69998       DR SURAJ BHASKAR PAWAR       5       1         Add Delegate Details         Reg No.         * Name :         CME credit points         Add         SR No       Reg No       RMP Name :         CME credit points         1       2011062123       GARDE ANIRUDHAY DATTATRAY       3       Edd         12         Total Fees       220.00                                                                                                    |                                                                                                    |                                                                                                    |                                                                  |                                                                                                    |                                                            |                                         |
| 2     MMC/MAS/00023/2013     69998     DR SURAJ BHASKAR PAWAR     5     1       Add Delegate Details       Reg No.       * Name :       CME points       Add       SR No     RMP Name     CME Credit points       1     2011062123     GARDE ANIRUDHAY DATTATRAY     3     Edited       2     2009031156     PATIL SNHEA RAMGOPAL     4     Edited       12                                                                                                    | SR No Speaker Code                                                                                                    | 2 1                                                                                                    | Reg No Spe                                                       | aker Name                                                                                          | CME Credit points                                          | Attended lect                           |
| Add Delegate Details          Reg No.       * Name :         CME points       * Add         Add       * Name :         Add       * Name :         * Add       * Name :         * Add       * Name :         * Add       * Name :         * Add       * Name :         * 20100031156       PATIL SNHEA RAMGOPAL         12       * Name :         * Add       * Name :         * Name :       * Name :         * Name :       * Name :         * Name :       * Name :         * Name :       * Name :         * Name :       * Name :         * Name :       * Name :         * N                                                                                                    | SR No Speaker Code                                                                                                    | 5/00020/2013                                                                                                    | Reg No Spe<br>80842                                              | aker Name<br>DR. BARUN KUMAR NAYAK                                                                 | CME Credit points                                          | Attended lect                           |
| Reg No.       * Name :         CME points       * Mame :         Add         SR No       Reg No       RMP Name         1       2011062123       GARDE ANIRUDHAY DATTATRAY       3         2       2009031156       PATIL SNHEA RAMGOPAL       4         12       12         Total Fees       220.00                                                                                                    | SR No Speaker Code<br>1 MMC/MAS<br>2 MMC/MAS                                                                                                    | 5/00020/2013<br>5/00023/2013                                                                                                    | Reg No Spe<br>80842<br>69998                                     | aker Name<br>DR. BARUN KUMAR NAYAK<br>DR SURAJ BHASKAR PAWAR                                       | CME Credit points<br>6<br>5                                | Attended lect<br>2<br>1                 |
| CME points Add SR No Reg No RMP Name CME Credit points 1 2011062123 GARDE ANIRUDHAY DATTATRAY 3 Ed 2 2009031156 PATIL SNHEA RAMGOPAL 4 Ed 12 Total Fees 220.00 Update Capcel                                                                                                    | SR No Speaker Code<br>1 MMC/MAS<br>2 MMC/MAS                                                                                                    | 5/00023/2013<br>5/00023/2013                                                                                                    | Reg No Spe<br>80842<br>69998                                     | aker Name<br>DR. BARUN KUMAR NAYAK<br>DR SURAJ BHASKAR PAWAR                                       | CME Credit points<br>6<br>5                                | Attended lect<br>2<br>1                 |
| Add       SR No     Reg No     RMP Name     CME Credit points       1     2011062123     GARDE ANIRUDHAY DATTATRAY     3       2     2009031156     PATIL SNHEA RANGOPAL     4       12       Total Fees     220.00                                                                                                    | SR No Speaker Code<br>1 MMC/MAS<br>2 MMC/MAS<br>Add Delegate Details<br>Reg No.                                                                                                    | 5/00020/2013<br>5/00023/2013                                                                                                    | Reg No Spe<br>80842<br>69998                                     | aker Name<br>DR. BARUN KUMAR NAYAK<br>DR SURAJ BHASKAR PAWAR                                       | CME Credit points<br>6<br>5                                | Attended lect<br>2<br>1                 |
| SR No     Reg No     RMP Name     CME Credit points       1     2011062123     GARDE ANIRUDHAY DATTATRAY     3     Ed       2     2009031156     PATIL SNHEA RAMGOPAL     4     Ed       12                                                                                                    | SR No Speaker Code<br>1 MMC/MAS<br>2 MMC/MAS<br>Add Delegate Details<br>Reg No.<br>CME points                                                                                                    | 5/00020/2013<br>5/00023/2013                                                                                                    | Reg No Spe<br>80842<br>69998                                     | aker Name<br>DR. BARUN KUMAR NAYAK<br>DR SURAJ BHASKAR PAWAR                                       | CME Credit points<br>6<br>5                                | Attended lect<br>2<br>1                 |
| 1     2011062123     GARDE ANIRUDHAY DATTATRAY     3     Id       2     2009031156     PATIL SNHEA RANGOPAL     4     Id       12       Update Cancel                                                                                                    | SR No Speaker Code<br>1 MMC/MAS<br>2 MMC/MAS<br>Add Delegate Details<br>Reg No.<br>CME points<br>Add                                                                                                    | 5/00020/2013<br>5/00023/2013                                                                                                    | Reg No Spe<br>80842<br>69998<br>* Nar                            | aker Name<br>DR. BARUN KUMAR NAYAK<br>DR SURAJ BHASKAR PAWAR<br>me :                               | CME Credit points<br>6<br>5                                | Attended lect<br>2<br>1                 |
| 2 2009031156 PATIL SNHEA RAMGOPAL 4 Ed                                                                                                    | SR No Speaker Code<br>1 MMC/MAS<br>2 MMC/MAS<br>Add Delegate Details<br>Reg No.<br>CME points<br>Add<br>SR No Reg No                                                                                                    | s 5/00020/2013<br>5/00023/2013                                                                                                    | Reg No Spe<br>80842<br>69998<br>Nar                              | aker Name<br>DR. BARUN KUMAR NAYAK<br>DR SURAJ BHASKAR PAWAR<br>ne :                               | CME Credit points<br>6<br>5<br>CME Credit points           | Attended lect<br>2<br>1                 |
| 12<br>Total Fees 220.00                                                                                                    | SR No Speaker Code<br>1 MMC/MAS<br>2 MMC/MAS<br>Add Delegate Details<br>Reg No.<br>CME points<br>Add<br>SR No Reg No<br>1 20110                                                                                                    | E F<br>5/00020/2013<br>5/00023/2013<br>5/00023/2013<br>5/00023/2013<br>5/00023/2013<br>5/00023/2013<br>5/00023/2013<br>5/00023/2013<br>5/00020/2013<br>5/00020/2013<br>5/00020/2013<br>5/00020/2013<br>5/00020/2013<br>5/00020/2013<br>5/00020/2013<br>5/00020/2013<br>5/00020/2013<br>5/00020/2013<br>5/00020/2013<br>5/00022/2013<br>5/00022/2013<br>5/00022/2013<br>5/00022/2013<br>5/00022/2013<br>5/00022/2013<br>5/00022/2013<br>5/00022/2013<br>5/00022/2013<br>5/00022/2013<br>5/00022/2013                                                                                                    | Reg No Spe<br>80842<br>69998<br>Nar<br>ame<br>GARDE A            | aker Name<br>DR. BARUN KUMAR NAYAK<br>DR SURAJ BHASKAR PAWAR<br>me :                               | CME Credit points<br>6<br>5<br>CME Credit points<br>3      | Attended lect<br>2<br>1                 |
| Total Fees 220.00                                                                                                    | SR No Speaker Code<br>1 MMC/MAS<br>2 MMC/MAS<br>Add Delegate Details<br>Reg No.<br>CME points Add<br>SR No Reg No<br>1 20110<br>2 20090                                                                                            | 2 F<br>5/00020/2013<br>5/00023/2013<br>5/00023/2013<br>5/00023/2013<br>5/00023/2013<br>5/00023/2013<br>5/00023/2013<br>5/00023/2013<br>5/00020/2013<br>5/00020/2013<br>5/00020/2013<br>5/00020/2013<br>5/00020/2013<br>5/00020/2013<br>5/00020/2013<br>5/00020/2013<br>5/00023/2013<br>5/00023/2013                                                                                                    | Reg No Spe<br>80842<br>69998                                     | aker Name<br>DR. BARUN KUMAR NAYAK<br>DR SURAJ BHASKAR PAWAR<br>me :                               | CME Credit points<br>6<br>5<br>CME Credit points<br>3<br>4 | Attended lect<br>2<br>1<br>Edit         |
| Lindate Cancel                                                                                                    | SR No     Speaker Code       1     MMC/MAS       2     MMC/MAS       Add Delegate Details       Reg No.       CME points       Add       SR No       Reg No       1       20110       2       20090                                | E 5/00020/2013<br>5/00023/2013<br>5/00023/2013<br>5/00023/2013<br>5/00023/2013<br>5/00023/2013<br>5/00023/2013<br>5/00023/2013<br>5/00023/2013<br>5/00020/2013<br>5/00020/2013<br>5/00020/2013<br>5/00020/2013<br>5/00023/2013<br>5/00023/2013<br>5/00020<br>5/00020<br>5/00020<br>5/00020<br>5/0000<br>5/0000<br>5/0000<br>5/0000<br>5/0000<br>5/0000<br>5/0000<br>5/0000<br>5/0000<br>5/0000<br>5/0000<br>5/0000<br>5/0000<br>5/0000<br>5/0000<br>5/0000<br>5/0000<br>5/0000<br>5/0000<br>5/0000<br>5/0000<br>5/0000<br>5/0000<br>5/0000<br>5/0000<br>5/0000<br>5/0000<br>5/00000<br>5/0000<br>5/00000<br>5/0000<br>5/0000<br>5/00000000 | Reg No Spe<br>80842<br>69998<br>Nar<br>Nar<br>ame<br>GARDE A     | aker Name DR. BARUN KUMAR NAYAK DR SURAJ BHASKAR PAWAR me : NIRUDHAY DATTATRAY L SNHEA RAMGOPAL 12 | CME Credit points<br>6<br>5<br>CME Credit points<br>3<br>4 | Attended lect<br>2<br>1<br>Edit         |
| Lindate Cancel                                                                                                    | SR No     Speaker Code       1     MMC/MAS       2     MMC/MAS       2     MMC/MAS       Add Delegate Details       Reg No.       CME points       Add       SR No       Reg No.       1       20090       Total Fees       220.00 | E F<br>5/00020/2013<br>5/00023/2013<br>5/00023/2013<br>5/00023/2013<br>5/00023/2013<br>5/00023/2013<br>5/00023/2013<br>5/00023/2013<br>5/00023/2013<br>5/00020/2013<br>5/00020/2013<br>5/00020/2013<br>5/00023/2013<br>5/00023/2013                                                                                                    | Reg No Spe<br>80842<br>69998<br>Nar<br>ame<br>GARDE A<br>PATI    | aker Name DR. BARUN KUMAR NAYAK DR SURAJ BHASKAR PAWAR me : NIRUDHAY DATTATRAY L SNHEA RAMGOPAL 12 | CME Credit points<br>6<br>5<br>CME Credit points<br>3<br>4 | Attended lect<br>2<br>1<br>Edit         |
|                                                                                                    | SR No     Speaker Code       1     MMC/MAS       2     MMC/MAS       2     MMC/MAS       Add Delegate Details       Reg No.       CME points       Add       SR No       Reg No       1       20100       Total Fees               | 2 F<br>5/00020/2013<br>5/00023/2013<br>5/00023/2013<br>5/00023/2013<br>5/00023/2013<br>5/00023/2013<br>5/00023/2013<br>5/00023/2013<br>5/00023/2013<br>5/00020/2013<br>5/00020/2013<br>5/00020/2013<br>5/00023/2013<br>5/00023/2013                                                                                                    | Reg No Spe<br>80842<br>69998<br>* Nar<br>ame<br>GARDE A<br>PATIN | aker Name DR. BARUN KUMAR NAYAK DR SURAJ BHASKAR PAWAR me : NIRUDHAY DATTATRAY L SNHEA RAMGOPAL 12 | CME Credit points<br>6<br>5<br>CME Credit points<br>3<br>4 | Attended lect<br>2<br>1<br>Edit<br>Edit |